## **USER INSTRUCTION SHEET**

**Upgrade Mailbox Quota** 

This manual provides instructions on how to upgrade the Mailbox storage quota for a specific user account in the ADS environment by using the UMRA Form **Upgrade Mailbox Quota**.

Upgrading Mailbox Quota option in UMRA, can be used only to increase the personal mailbox quota. For increasing Functional mailbox quota, you may assign a call to group **ICT-SYSTEMS-WINDOWS**.

**Note:** There is an opportunity to use **Online Mailbox Archiving**. By using this option, you do not need to increase your mailbox quota anymore. Please visit this link for more information about Online Mailbox Archiving; <u>Outlook 2010 - Online archiving</u>

Start the **UMRA Forms** application by double clicking the shortcut on your desktop.

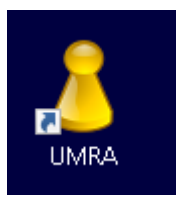

In the left pane you'll find all the Forms that are available to you.

Click on Upgrade Mailbox Quota to load the form.

| 📒 👃 UMRA Forms- connected to um                                                                                                    | ra.tudelft.nl                                                                                                    |               | - | × |
|----------------------------------------------------------------------------------------------------|----------------------------------------------------------------------------------------------------|---------------|---|---|
| Eile Edit ⊻iew Tools Help                                                                                                    |                                                                                                    |               |   |   |
| 🔒 🥸 🖳 🖗                                                                                                    |                                                                                                    |               |   |   |
| Available forms         ×           Activate Online Mail Archive         Change AppV Package Membe           Change Group Membership         Change User Membership of Gr           Copy Group Membership         Copy Group Membership                                                                                                    | Upgrade Mailbox Quota                                                                                                    |               |   |   |
| Functional Print Accounts Manage External Accounts                                                                                                    | Welcome to the Upgrade Mailbox Quota Wizard                                                                                                    |               |   |   |
| Manage Forder     Manage Forcips     Manage Uncodent Milliox     Manage Uncodent Milliox     Manage Uncodent Accounts     Manage Uncodent Accounts     Manage OpenVPM Accounts     Manage OpenVPM Accounts     Manage Projects     Manage Projects     Manage Projects     Manage Manage Manage     Uncodent Accounts     Manage Manage Manage     Uncodent Accounts     Upgrade Mailbox Clusts     View User Details | This witzerd helps you to upgrade the melibox storage quota for any user<br>Please consider the Online Archive as an alternative to upgrading the malibox<br>quota.<br>Click Next to continue. | Next > Cancel |   |   |
| · <                                                                                                    | i<br>Ready                                                                                                    |               |   |   |

Click on the *Next* button to continue.

## USER INSTRUCTION SHEET

**Upgrade Mailbox Quota** 

Enter the users' name or NetID and click on the Search button.

| 👃 UMRA Forms- connected to um                                                                                                    | a tudeítní                                                                     | - 1 | < |
|----------------------------------------------------------------------------------------------------|--------------------------------------------------------------------------------|-----|---|
| Eile Edit View Tools Help                                                                                                    |                                                                                |     |   |
| 🔒 🤁 🖳 🥥                                                                                                    |                                                                                |     |   |
| Avalable forms ×<br>Activate Online Mail Archive<br>Change AppV Package Membe<br>Change Group Membership<br>Change User Membership of Gr<br>Copy Group Membership | Upgrade Mailbox Quota                                                          |     |   |
| Functional Print Accounts     Manage External Accounts                                                                                                    | Enter the users' NetID or name                                                 |     |   |
| Manage Folders                                                                                                    |                                                                                |     |   |
| Manage Functional Mailbox                                                                                                    | hjafary Search                                                                 |     |   |
| Manage Groups                                                                                                    | Enter a Netld, first name or last name and click on the Search button.         |     |   |
| Manage Logon Workstations                                                                                                    |                                                                                |     |   |
| Manage OpenVPN Accounts                                                                                                    | Disrlay Name / NetID Hase Common Name                                          |     |   |
| Manage Sharepoint Accounts                                                                                                    | 👗 Hamid Jafary Kelany Jalan, H. (Kalany)                                       |     |   |
| Measuring PC accounts                                                                                                    |                                                                                |     |   |
| Unix Attributes Group                                                                                                    |                                                                                |     |   |
| Upgrade Homefolder Quota                                                                                                    |                                                                                |     |   |
| Upgrade Mailbox Quota                                                                                                    |                                                                                |     |   |
|                                                                                                    |                                                                                |     |   |
|                                                                                                    |                                                                                |     |   |
|                                                                                                    |                                                                                |     |   |
|                                                                                                    |                                                                                |     |   |
|                                                                                                    |                                                                                |     |   |
|                                                                                                    | Select a user from the above list for upgrading her/his mailbox storage quota. |     |   |
|                                                                                                    |                                                                                |     |   |
|                                                                                                    | < Back Next > Cancel                                                           |     |   |
|                                                                                                    |                                                                                |     |   |
|                                                                                                    |                                                                                |     |   |
| ( ) ·                                                                                                    | leady                                                                          |     | T |

Select the appropriate user account from the list and click on the Next button.

In the following form you can see the current Mailbox quota for this user and the available Mailbox quota groups. Optionally you can click the *Measure* button to retrieve the current mailbox size of the selected user. Retrieving the current mailbox size might take a few seconds to complete.

## **USER INSTRUCTION SHEET**

**Upgrade Mailbox Quota** 

Select the desired Mailbox quota group from the list and click on the Select Group button.

| Edit View Tools Help                                                                                                    |                                       |                                                                 |                                                      |       |       |
|----------------------------------------------------------------------------------------------------|---------------------------------------|-----------------------------------------------------------------|------------------------------------------------------|-------|-------|
| A 8 2                                                                                                    |                                       |                                                                 |                                                      |       |       |
| le forms                                                                                                    | ×                                     |                                                                 |                                                      |       | <br>- |
| tivate Online Mail Archive<br>nange AppV Package Memb<br>nange Group Membership<br>nange User Membership of<br>nov Group Membership | Gr Upgrade Mailbox Quota              |                                                                 |                                                      |       |       |
| nctional Print Accounts<br>anage External Accounts                                                                                  | Select the desired Mail               | box Quota group                                                 |                                                      |       |       |
| anage Folders<br>anage Functional Mailbox                                                                                           | Selected user:                        | Hamid Jafary                                                    |                                                      |       |       |
| anage Groups                                                                                                    | Email Address:                        | H.Jafary@tudelft.nl                                             |                                                      |       |       |
| anage Guest Accounts                                                                                                    | Mailbox Quota:                        | 4 GB                                                            |                                                      |       |       |
| anage Logon Workstations                                                                                                    | Mailbox Size:                         | 60.71 MB (2365 items)                                           | Measure                                              | 1     |       |
| anage OpenVPN Accounts                                                                                                    | E-mail Online Archive:                | Not Present                                                     |                                                      |       |       |
| anage Sharepoint Accounts<br>easuring PC accounts                                                                                   | Select the required mailbox quota     | group for this user.                                            |                                                      |       |       |
| set Password                                                                                                    | Quota groupname                       | Description                                                     |                                                      | ^     |       |
| nix Attributes Group                                                                                                    | 🙀 01 GB - Personal Mailbox Quota      | iB - Personal Mailbox Quota Provides a personal mailbox storage |                                                      |       |       |
| ograde Homefolder Quota                                                                                                    | 2 GB - Personal Mailbox Quota         | Provides a personal mailbox storag                              | e quota of 2 Gbytes                                  |       |       |
| ograde Mailbox Quota                                                                                                    | 3 U3 UB - Personal Malbox Quota       | Provides a personal mailbox storag                              | e quota of 3 Gbytes                                  |       |       |
| ew User Details                                                                                                    | C CP. Personal Mailbox Quota          | Provides a personal malbox storag                               | a quota di 4 doytes                                  |       |       |
|                                                                                                    | C DE GR - Personal Maibox Quota       | Provides a personal mailbox storag                              | a quota of 6 Ghules                                  |       |       |
|                                                                                                    | G 07 GB - Personal Maibox Quota       | Provides a personal mailbox storag                              | a quota of 7 Shutes                                  |       |       |
|                                                                                                    | 🙀 08 GB - Personal Mailbox Quota      | Provides a personal mailbox storag                              | a guota of 8 Gbytes.                                 |       |       |
|                                                                                                    | 🙀 10 GB - Personal Mailbox Quota      | Provides a personal mailbox storag                              | e guota of 10 Gbytes.                                |       |       |
|                                                                                                    | 💁 40 GB - Personal Mailbox Quota      | Provides a personal mailbox storag                              | e quota of 40 Gbytes. Should only be granted in rare | eci Y |       |
|                                                                                                    | Selected Quota group:                 |                                                                 | Select Group                                         |       |       |
|                                                                                                    | Click Next to add this user to the se | lected Mailbox Quota group.                                     |                                                      |       |       |
|                                                                                                    |                                       | < Back                                                          | Next > Cancel                                        |       |       |

Click the *Next* button to add the user to the new Mailbox quota group.

| A UMRA Forms- connected to um                                                                                                    | a studefit ful                                                                                                    | - 0 | × |
|----------------------------------------------------------------------------------------------------|----------------------------------------------------------------------------------------------------|-----|---|
| File Edit View Tools Help                                                                                                    |                                                                                                    |     |   |
| 8 2 2 3                                                                                                    |                                                                                                    |     |   |
| Avaiable forms ×<br>Activate Online Mail Archive<br>Change AppV Package Membe<br>Change Group Membership<br>Change User Membership<br>Copy Group Membership | Upgrade Mailbox Quota                                                                                                    |     |   |
| Manage External Accounts                                                                                                    | Results                                                                                                    |     |   |
| Manage Folders Manage Functional Mailbox Manage Groups Manage Guest Accounts Manage Logon Workstations                                                      | User has been added to group: 05 GB - Personal Malibox Quota<br>User has been removed from existing quota groups.                                                                            |     |   |
| Manage OpenVPN Accounts<br>Manage Projects<br>Manage Sharepoint Accounts<br>Measuring PC accounts                                                           | Please allow the quota management service to apply the new malibox quota, this usually takes about<br>half an hour. In exceptional cases it can take an hour before the new quota is active. |     |   |
| Reset Password<br>Unix Attributes Group<br>Upgrade Homefolder Quota<br>Upgrade Mailbox Quota                                                                | Finish                                                                                                    |     |   |
| 🛐 View User Details                                                                                                    |                                                                                                    |     |   |
|                                                                                                    |                                                                                                    |     |   |
|                                                                                                    |                                                                                                    |     |   |
|                                                                                                    |                                                                                                    |     |   |
| < >                                                                                                    | Ready                                                                                                    |     |   |

**NOTE**: Before the user is added to the new Mailbox quota group, it will be removed from possible other Mailbox quota groups.

Click on *Finish* to close the form.

**NOTE**: The actual adjustment of the quota will be applied by the ADS provisioning script based on the users' new group membership. This might take a few minutes, but no longer than 10 minutes.